## Web 端如何设置定期检验计划(文档)

用户登录互海通 Web 端, 依次点击进入"定期检验"界面(步骤 1); 点击进 行定期检验计划的设置(步骤 2); 当前界面展示的是已配置好的定期检验计划 详情, 点击新增可配置新的定期检验计划(步骤 3); 按实际需求填写定期检验 计划的相关信息, 选择关联船舶等, 带\*为必填项, 最后点击保存(步骤 4), 新的定期检验计划就配置成功了。

| G        | <b>互海科技</b>  | 6 | D 互为科技    |               |            | 工作台 (3161)    | 船舶AIS 资讯 帮 | 助          |            |    | Û o | Connie |
|----------|--------------|---|-----------|---------------|------------|---------------|------------|------------|------------|----|-----|--------|
| 全部       | 『菜单 ⇄        |   | 定期检验      |               |            |               |            |            |            |    |     |        |
|          | 公告管理         | 0 |           | 2             | 占去进行完      | <b>胡松哈计</b> 划 | 的设置        |            |            |    |     |        |
| ¢        | 610000E      | ~ | O GENERAL |               |            | XATING NT NG  |            |            |            |    |     |        |
|          | 脱铅体包         |   | #         | 检验名称          | 船舶 *       | 1月            | 2月         | 3月         | 4月         | 5月 | 6月  |        |
|          | 证书管理<br>结本文件 | > | 1.        | 依次点击进入        | "定期检验"     | 2021-01-17    |            |            |            |    |     |        |
|          | 设备演算         | / | 1         | 测试20210118-10 | 测试船舶202011 | 2021-01-18    |            |            |            |    |     |        |
|          | 2000         |   |           |               | 测试船舶202012 | 2021-01-21    |            |            |            |    |     |        |
|          | 缺陷管理         | > |           |               | 岸基         |               |            | 2021-03-05 |            |    |     |        |
| ß        | 船员管理         | > | 2         | 任废抢险          | 互海一号       |               |            | 2021-03-31 |            |    |     |        |
|          | 船员费用         | > |           |               | 互淘3号       |               |            |            | 2021-04-17 |    |     |        |
| 2        | 招聘辦理         | > |           |               |            |               |            |            |            |    |     |        |
| T        | 维护保养         | > |           |               |            |               |            |            |            |    |     | 共2家    |
| G        | 维修管理         |   |           |               |            |               |            |            |            |    |     |        |
| <u>ل</u> | 库存管理         |   |           |               |            |               |            |            |            |    |     |        |
| Ä        | 采购管理         |   |           |               |            |               |            |            |            |    |     |        |
| 8        | 费用管理         |   |           |               |            |               |            |            |            |    |     |        |
| ۲        | 商务管理         |   |           |               |            |               |            |            |            |    |     |        |

| ⑤ 互海科<br>55144 1045 | 技<br>TCH | ④ 互为科B  |               |               |        | 工作台 [16] | 船舶AIS 资讯 ! | 響助                                                                                                    |            |                       | <b>₽</b> ⊚ ( | 🙍 Connie   |
|---------------------|----------|---------|---------------|---------------|--------|----------|------------|----------------------------------------------------------------------------------------------------|------------|-----------------------|--------------|------------|
| 全部菜单 ≓              |          | 配置定其    | <b>I</b> 检验计划 |               |        |          |            |                                                                                                    |            |                       |              |            |
| □ 公告管理              | 0        |         |               |               |        |          |            |                                                                                                    |            |                       |              |            |
| 1 1000 U            | ~        | × 20141 | 1 9/1/44      | - J. MU       |        |          | RUIMIMIN   |                                                                                                    |            |                       |              |            |
| 般相信意                |          | #       | 检查名称          | 检查内容          | 前允差(天) | 后允差(天)   | 提前提醒(天)    | 关联船舶                                                                                                    | 下次检查日期     | 关联证书                  | 操作           |            |
| 证书管理                | 短 >      |         | 测试20210118-10 | 测试20210118-10 | 1      | 1        | 3          | 9月11日                                                                                                    | 2021-11-30 | 111111111111, 666666, |              |            |
| 技术文件                |          |         |               |               |        |          |            | 学育公司站想出                                                                                                    | 2021-01-17 | 元天秋山市                 | 编辑(删除        | -          |
| 设备清单                |          | ·       |               |               |        |          |            | 96:000000000000000000000000000000000000                                                                                                    | 2021-01-18 | 天主政范本                 |              |            |
| 定期检验                |          |         |               |               |        |          |            | NINE STREET, STREET, S | 2021-03-05 | 意业和明                  |              |            |
| 缺陷管理                |          |         |               |               |        |          |            | 互海一号                                                                                                    | 2022-03-31 | 小鱼游泳许可证               |              |            |
| A 船员管理              |          | 2       | 年度检验          | 年度检验项目        | 30     | 30       | 30         | 互海3号                                                                                                    | 2021-04-17 | cb@lit1               | 编辑丨册         | <i>8</i> 8 |
| 品员费用                |          |         |               |               |        |          |            |                                                                                                    |            |                       |              |            |
| ₽ 招聘管理              |          |         |               |               |        |          |            |                                                                                                    |            |                       |              | 共2条        |
| 1 维护保养              |          |         |               |               |        |          |            |                                                                                                    |            |                       |              |            |
| ₯ 维修管理              |          |         |               |               |        |          |            |                                                                                                    |            |                       |              |            |
| @ 库存管理              |          |         |               |               |        |          |            |                                                                                                    |            |                       |              |            |
| ₩ 采购管理              |          |         |               |               |        |          |            |                                                                                                    |            |                       |              |            |
|                     |          |         |               |               |        |          |            |                                                                                                    |            |                       |              |            |
|                     |          |         |               |               |        |          |            |                                                                                                    |            |                       |              |            |

|                 | 百己宣             | 置定期检验计划                | 8         |
|-----------------|-----------------|------------------------|-----------|
| 检验名称*           |                 | 提醒天数*                  |           |
| 前允差*            |                 | 后允差*                   |           |
| 检验内容            |                 |                        |           |
|                 |                 |                        | 0 / 1000  |
| 关联船舶*           |                 |                        |           |
| 船舶下次检验日期        | 关联证书            |                        | 操作        |
| 请选择船舶 🖌 检验日期    | 请先选择船舶          |                        | Û         |
|                 |                 | 新增关联船舶                 |           |
| 4、按实际需<br>选择关联船 | 需求填写定<br>舶等,带*; | 期检验计划的相关信<br>为必填项,最后点击 | 浪,<br>保存, |

■保存 × 取消